## How to... **Request a Bad Debt Limit**

**CloseNet**<sup>®</sup>

| <b>1.</b> Sign into your account.                                                                       | <b>S</b>   | î                | O Close Brothers                         |                     |
|----------------------------------------------------------------------------------------------------|------------|------------------|------------------------------------------|---------------------|
| If you have one agreement with us, once you have signed in you will be taken to your availability page. | Agreements | CT<br>Agreements | Selected Client<br>No Agreement Selected |                     |
| From any other page, click on the Agreements icon.                                                      |            | (\$)             | Agreement                                | Agreement Reference |
|                                                                                                    | 1          | Debtors          | EFG GROUP<br>Aggregation                 | 0012345/001 GBP     |
| 2. If you have a group of agreements, select the                                                        |            | Ledger           | EFG Ltd<br>Non Recourse CHOCS            | 0012345/001 GBP     |
| account from the list that you wish to view by clicking                                                 |            |                  | UK Ltd<br>Non Recourse CHOCS             | 0012345/001 GBP     |
|                                                                                                    |            | Data Exchange    | GHI Ltd<br>Non Recourse CHOCS            | 0012345/001 GBP     |
|                                                                                                    |            |                  |                                          |                     |

**3.** You will then be taken to the Agreement Summary page.

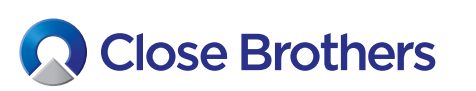

| Coloria di Cliana          |                |                            |                     |        |              |          |
|----------------------------|----------------|----------------------------|---------------------|--------|--------------|----------|
| A Client Ltd               |                |                            |                     |        |              |          |
| greement Type: Recourse CH | OCS            |                            |                     |        |              |          |
| Agreement Summary          | Movements      | In-Payment Enquiry         | Out-Payment Enquiry | Ageing | Statistics   | Snapshot |
| Request Funds              |                |                            |                     | Top 10 | Debtors      |          |
| Available Funds            |                |                            | 307,850.03 GBP      | Accoun | t Gross Debt | ors      |
| Payment Type               | CHAPS GBP      | ~                          |                     |        |              |          |
| Payment Recipient          | Main Account   | ~                          |                     |        |              |          |
| Amount Requested           |                | 307,850.03 GBP             |                     |        |              |          |
|                            | Priority pa    | ayment requests received b | у                   |        |              |          |
|                            | 10:00 are sent | before 11:00 and come wit  | h                   |        |              |          |
|                            | CHAPS can b    | e requested up to 14:00 an | d                   |        |              |          |
|                            | BACS paym      | ents can be requested up t | 0                   |        |              |          |
|                            |                | AU                         |                     |        |              |          |

| <ul> <li>4. To request a Bad Debt Limit on an exisiting account, click on Debtors.</li> <li>For new accounts see our guide <i>How to create a new debtor account – non-recourse.</i></li> </ul> | Debtors | Agreements              | Selected Client<br>A Client Ltta<br>Agreement Type: Reco<br>Debtor Listing<br>Search | e Brothers                                                        | Bad Debt Limit Request                                                                                               | Debtor Maintenance                               |                                                      |              |
|----------------------------------------------------------------------------------------------------|---------|-------------------------|--------------------------------------------------------------------------------------|-------------------------------------------------------------------|----------------------------------------------------------------------------------------------------|--------------------------------------------------|------------------------------------------------------|--------------|
| <b>5.</b> Select from the Debtor Listing (or type part of the name into the Search field, then click on your chosen debtors name) and their summary tab will load.                              |         | Ledger<br>Data Exchange | C Deb<br>Debtor Reference<br>000123/001 GB<br>000123/001 GB<br>000123/001 GB         | P-0000123456/001 GI<br>P-0000789101/001 GI<br>P-0000234567/001 GI | Debtor Name           3P         Debtor 123 Ltd           3P         Debtor Ltd           3P         Debtor Hire Ltd | Gross Debtor<br>0.00 GBP<br>0.00 GBP<br>0.00 GBP | Gross Debtor DAC<br>0.00 GBP<br>0.00 GBP<br>0.00 GBP | Funding Disa |

6. From here, click on the Bad Debt Limit Request tab.

Enter your chosen value in the Amount Required field, and then click the Create button.

| ñ              | Close E                  | Brothers             |               |                  |                 |                   |              |   |       |            |             |
|----------------|--------------------------|----------------------|---------------|------------------|-----------------|-------------------|--------------|---|-------|------------|-------------|
|                | Selected Client          |                      |               |                  |                 |                   |              |   |       | Selected D | ebtor       |
| <b>S</b>       | < Debtor 123 Lto         | đ                    |               |                  |                 |                   |              | ~ | <     | Debtor 1   | 123 Ltd - ( |
| Agreements     | Agreement Type: Non Reco | ourse Factoring      |               |                  |                 |                   |              | _ |       |            |             |
| (1)            | Debtor Summary           | Debtor Movements     | Debtor Ledger | Debtor Ageing    | Debtor Turnover | <u>Bad Debt L</u> | imit Request | D | ebtor | Performa   | ince Analys |
| Debtors        | Bad Debt Limit Requ      | lest Entry           |               | Debtor Details   |                 |                   |              |   |       |            |             |
| -              | Amount Required          |                      | 10 000 00     | Debtor Name      |                 | Deb               | tor 123 Ltd  |   |       |            |             |
| đ              |                          |                      |               | Address Line 1   |                 |                   | 1 The Road   |   |       |            |             |
| Ledger         | Currency                 | Sterling             | ~             | Address Line 2   |                 |                   |              |   |       |            |             |
| -              |                          |                      | Create        | Address Line 3   |                 |                   | A Town       |   |       |            |             |
| <u>+</u>       |                          |                      |               | Country          |                 |                   |              |   |       |            |             |
| Data Exchange  |                          |                      |               | Dial Code        |                 |                   | +44          |   |       |            |             |
|                |                          |                      |               | Telephone Numb   | er              | 0044 12           | 34 567891    |   |       |            |             |
| Reporting      |                          |                      |               | Contact Informat | ion             |                   |              |   |       |            |             |
|                |                          |                      |               | 📞 Telephone Mai  | n               | 0044 12           | 34 567891    |   |       |            |             |
| Ó?             |                          |                      |               | 📞 Telephone Mai  | n               | 0044 12           | 34 567891    |   |       |            |             |
| Administration |                          |                      |               | 📞 Telephone Mai  | n               | 0044 12           | 34 567891    |   |       |            |             |
|                |                          |                      |               | 🖾 Email address  | email.a         | address@debto     | r123.co.uk   |   |       |            |             |
|                | Bad Debt Limit Appli     | ication Request List |               |                  |                 |                   |              |   |       |            |             |
|                | Date                     |                      |               |                  | Amou            | nt Required       | Number       |   |       |            |             |
|                |                          |                      |               |                  |                 |                   |              |   |       |            |             |
|                |                          |                      |               |                  |                 |                   |              |   |       |            |             |
|                |                          |                      |               |                  |                 |                   |              |   |       |            |             |

| <b>7.</b> A pop-up screen will advise that your request |  |
|---------------------------------------------------------|--|
| has been sent and a message will also appear in         |  |
| your notifications.                                     |  |

Click on the bell icon to view confirmation.

8. The request and it's status will listed in the debtor's account on the Bad Debt Limit Request page. The outcome will also be displayed here within 24 hours of the request submission.

## Bad Debt Limit Application Request List

| Date     | Amount Required | Number  | Status                  |
|----------|-----------------|---------|-------------------------|
| 18/12/20 | 10,000.00 GBP   | 0000019 | Referred for a decision |

**CloseNet**®

a.user

Logout

¥ 🔟 📼

**9.** You will also be able to view the current Bad Debt Limit from the Limits widget on the Debtor Summary page.

| ñ              | Close I                 | Brothers                |               |               |             |         |                        |                             |                       |
|----------------|-------------------------|-------------------------|---------------|---------------|-------------|---------|------------------------|-----------------------------|-----------------------|
|                | Selected Client         |                         |               |               |             |         |                        | Selected Debtor             |                       |
| <b>S</b>       | < Debtor 123 Ltd        | t                       |               |               |             |         |                        | lv < Debtor 123 Ltd -0001   | 234/001               |
| Agreements     | Agreement Type: Non Rec | ourse Factoring         |               |               |             |         |                        |                             |                       |
| 122            | Debtor Summary          | Debtor Movements        | Debtor Ledger | Debtor Ageing | Debtor Tu   | urnover | Bad Debt Limit Request | Debtor Performance Analysis | Debtor Details & Note |
| Debtors        | Main Balances           |                         |               |               | ×           | Limits  |                        |                             | ×                     |
|                | Sales Ledger            |                         |               |               | 0.00 GBP    | Funding | g limit                |                             |                       |
| 6              | Funding Disapprove      | d                       |               |               | 0.00 GBP    | 100%    |                        |                             |                       |
| Ledger         | Bad Debt Protection     | Disapproved             |               |               | 0.00 GBP    | Limit   |                        |                             | 80.000.00 CBB         |
|                | Disputed                |                         |               |               | 0.00 GBP    | Appr    | havo                   |                             | 0.00 GBP              |
| <u>+</u>       | Debtor's Payments       |                         |               |               |             | Not Apr | proved                 |                             | 0.00 GBP              |
| Data Exchange  | Payment Terms           |                         |               | 30 days li    | nvoice Date | Date Se | t                      |                             | 02/11/20              |
| ß              | Last Payment Date       |                         |               |               | 18/02/20    | Concor  | tration @ 20%          |                             |                       |
| Reporting      | Last Payment Amour      | nt                      |               | 1,            | 094.68 GBP  | Limit   | tration @ 20%          |                             |                       |
|                | Days Outstanding        |                         |               |               | 0           | Date Se | it.                    |                             | 02/11/20              |
| OC<br>C        | Average Days Past D     | ue Date For Outstanding | Debit Items   |               | 0           | bute be |                        |                             | 02711/20              |
| Administration | Average Days Past D     | ue Date For Payments Re | ceived        |               | 0           | Bad De  | bt Limit               |                             |                       |
|                | Weighted Payment T      | erms                    |               |               | 0           | 100%    |                        |                             | )                     |
|                | Weighted Payment P      | erformance              |               |               | 0           | Limit   |                        |                             | 10,000.00 GBP         |
|                |                         |                         |               |               |             | Appr    | oved                   |                             | 0.00 GBP              |
|                |                         |                         |               |               |             | Not App | proved                 |                             | 0.00 GBP              |
|                |                         |                         |               |               |             | Date Se | ŧ                      |                             | 18/12/20              |

## Notifications this session

i Request Sent

The Bad Debt Limit request has been sent successfully

 $\rightarrow$ 

14:13 🗙

**10.** A Bad Debt Limit Notification report, can be generated from the Reporting menu (See our guide *How to obtain/create a report* for instructions).

| Reporting                  |                                                              |                                                                                   |                                                                                                    |
|----------------------------|--------------------------------------------------------------|-----------------------------------------------------------------------------------|----------------------------------------------------------------------------------------------------|
| Close B                    | rothers                                                      | Close Brothers<br>Ridgeland House<br>165 Dyke Road<br>Hove<br>East Sussex BN3 1UY | T +44 (0)1273 321177<br>F +44 (0)1273 329914<br>E info@closeinvoice.co.uk<br>W www.closeinvoice.co.uk |
| Service Provider           | Close Brothers Invoice Finance                               |                                                                                   |                                                                                                    |
| Client<br>Agreement Number | 0001234 / A Client Ltd<br>001 / GBP / Non Recourse Factoring |                                                                                   |                                                                                                    |
| Debtor Reference           | Debtor Name and Address                                      | Bad Debt Limit Notifica                                                           | tion                                                                                                  |
| 0000452586 / 001 / GB      | Debtor 123 Ltd                                               | Amount                                                                            | 10,000 / GBP                                                                                          |
| Principal                  | 1 The Road<br>A Town                                         | Effective Date<br>Reason                                                          | Manually Approved                                                                                     |